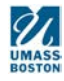

## **CITI RCR Training**

Under "Create an account" select "Register" (Do not use the "Login via SSO" option)

- Step 1: Select Your Organization Affiliation (enter University of Massachusetts Boston into search box)
- Step 2: Personal Information (name and email address)
- Step 3: Create your username and password
- Step 4: Country of Residence
- Step 5: Continuing Education Unit (CEU) select NO unless you plan to purchase CEUs. More info on CEUs here: https://www.citiprogram.org/index.cfm?pageID=248
- Step 6: Complete registration questions
- Step 7: Enable the software by selecting the appropriate coursework

To complete the training necessary for **Responsible Conduct of Research (RCR)** select the following:

## Select Add a Course or Update Learner Groups

cfm?pageID=50

| English                                                                     | -                                                                                               | Text size: A A                                                                       | size: A A kimberlee roselando ID: 2931451   Log Out   Help |                   |                        |  |  |
|-----------------------------------------------------------------------------|-------------------------------------------------------------------------------------------------|--------------------------------------------------------------------------------------|------------------------------------------------------------|-------------------|------------------------|--|--|
|                                                                             | GRAM                                                                                            | Collaborative Institut<br>at the Unive                                               | ional Training Initiative<br>ersity of Miami               | Search Knowle     | edge Base 🛛 🔾          |  |  |
| Main Menu   N                                                               | Ay Profiles                                                                                     | My CEUs   My Reports   S                                                             | upport Admin                                               |                   |                        |  |  |
| Main Menu                                                                   |                                                                                                 |                                                                                      |                                                            |                   |                        |  |  |
| DEMO Cours                                                                  | es                                                                                              |                                                                                      |                                                            |                   |                        |  |  |
| <ul> <li>University of</li> </ul>                                           | f Massachuse                                                                                    | tts Boston Courses                                                                   |                                                            |                   |                        |  |  |
|                                                                             |                                                                                                 | Ourse                                                                                | 😡 Status                                                   | Completion Report | Survey                 |  |  |
| Conflicts of Inte                                                           | erest                                                                                           |                                                                                      | Passed<br>02/12/2016                                       | Print Report      | Post-course evaluation |  |  |
| My Learner T<br>Add a Co<br>View Prev<br>Update In<br>View Inst<br>Remove A | ools for Univ<br>urse or Upda<br>viously Comp<br>nstitution Pro<br>ructions page<br>Affiliation | ersity of Massachusetts Boston<br>te Learner Groups<br>leted Coursework<br>file<br>2 |                                                            |                   |                        |  |  |
| <ul> <li>Click here to</li> </ul>                                           | affiliate with                                                                                  | another institution                                                                  |                                                            |                   |                        |  |  |
| <ul> <li>Affiliate as a</li> </ul>                                          | n Independe                                                                                     | nt Learner                                                                           |                                                            |                   |                        |  |  |

Check the 3rd option "Yes, I need/want to take the course on Responsible Conduct of Research (RCR)"

| Do you conduct research in any of the following settings?<br>Choose all that apply                                                   |  |
|----------------------------------------------------------------------------------------------------|--|
| See See See See See See See See See See                                                                                              |  |
| See Yes, I conduct research or teaching activities that utilizes live, animal subjects or tissues derived from live animal subjects. |  |
| Yes, I need/want to take the course on Responsible Conduct of Research (RCR).                                                        |  |
| Yes, I need/want to take the course on Financial Conflicts of Interest (FCOI).                                                       |  |
| Yes, I need/want to take the course on Export Control.                                                                               |  |
| Yes, I need/want to take the course on Information Privacy Security (IPS).                                                           |  |
| Yes, I am involved in research for an NIH-funded Clinical Trial and need/want to take the course on Good Clinical<br>Practice (GCP). |  |
|                                                                                                    |  |

Start Over

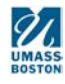

Select the appropriate group

| *<br>Responsible Conduct of Research                                                                                       |            |  |  |  |  |
|----------------------------------------------------------------------------------------------------|------------|--|--|--|--|
| Select the group appropriate to your research activities.<br>Choose one answer                                             |            |  |  |  |  |
| <ul> <li>Faculty</li> <li>Trainees (undergraduates, graduate students, and postdoctoral fellows)</li> <li>Staff</li> </ul> |            |  |  |  |  |
| Next                                                                                                    | Start Over |  |  |  |  |

**Please note:** you may need to select "**Complete the Integrity Assurance Statement before beginning the course**." Review the Terms of Service and check the box to accept, then select the submit button.

| English -                                                                                                    | Text size: A A                                                                                                    | ID: Log                | g Out   Help |
|----------------------------------------------------------------------------------------------------|----------------------------------------------------------------------------------------------------|------------------------|--------------|
|                                                                                                    | Collaborative Institutional Training Initiative<br>at the University of Miami                                                                                                    | Search Knowledge Base  | ٩            |
| Main Menu   My Profiles   M                                                                                                    | y CEUs   My Reports   Support   Admin                                                                                                    |                        |              |
| Main Menu > Course Social & Behavi                                                                                                    | oral Research Investigators and Key Personnel                                                                                                    |                        |              |
| Social & Behavioral Resear                                                                                                    | rch Investigators and Key Personnel - Basic Course                                                                                                    |                        |              |
| To pass this course you m<br>Complete all 13 requ<br>Achieve an average s<br>course's module req<br>Supplemental modu<br>You have unfinished requ<br>Complete The Integrity A | nust:<br>uired modules<br>score of at least 80% on all quizzes associated with this<br>uirements<br>iles, if provided, are optional and do not count towards passing th<br>ired or elective modules remaining<br>ssurance Statement before beginning the course | Your Current Sco<br>O% | score        |
| Required Modules                                                                                                    |                                                                                                    |                        |              |
|                                                                                                    |                                                                                                    | Date Completed         | Score        |
| Belmont Report and CITI Course                                                                                                    | Introduction (ID: 1127)                                                                                                    | Incomplete             | 0/0 (0%)     |

You will now be able to access the training modules. The CITI program will save your progress should you choose to complete the modules in multiple sessions.